## Registration How do I add fee codes to a fee group?

To create a fee code, begin by navigating to setup>registration>fee structure and opening the fee group you want to add a code to, either by clicking on the arrow next to the name or the name itself. A section will appear displaying all the fee codes assigned to that fee group.

| <b>Season Type</b> Unassigned  Click on a <u>Fee Group</u> below to view the <u>Fee Codes</u> associated with it. |    |  |  |  |  |
|----------------------------------------------------------------------------------------------------|----|--|--|--|--|
| Registration (9 fee codes)                                                                                        |    |  |  |  |  |
| Fee Cod                                                                                                    | es |  |  |  |  |
| 6U Co-Ed Fee                                                                                                    |    |  |  |  |  |
| 8U Boys Fee                                                                                                    |    |  |  |  |  |
| 8U Girls Fee                                                                                                    |    |  |  |  |  |
| 10U Boys Fee                                                                                                    |    |  |  |  |  |
| 10U Girls Fee                                                                                                    |    |  |  |  |  |
| 12U Boys Fee                                                                                                    |    |  |  |  |  |
| 12U Girls Fee                                                                                                    |    |  |  |  |  |
| 14U Boys Fee                                                                                                    |    |  |  |  |  |
| 14U Girls Fee                                                                                                    |    |  |  |  |  |
| Add Fee Code                                                                                                    | _  |  |  |  |  |

Click the button labeled 'Add Fee Code', which will take you to a page where you can define your fee code. After you finish, click the button labeled 'create', and your fee code will be added to your selected fee group.

## Registration

# **Type Specifications**

| Custom Field: | Unset Field 🗸       | Toggle: 🗆 Fe | ee charged if custom field is "checked"    |
|---------------|---------------------|--------------|--------------------------------------------|
| Description:  | New Fee Code        |              | Toggle: 🗆 Team-based                       |
| Resident      | Either/Unselected 🗙 | Toggle: 🗆 Ch | arge once per all seasons [Multi-Reg Only] |

#### <u>Variables</u>

| Start Division:Unset                            |  |  |  |  |  |
|-------------------------------------------------|--|--|--|--|--|
| Start Age:Unset 🗙 End Age:Unset 🗙               |  |  |  |  |  |
| Number per family: 9 🗸                          |  |  |  |  |  |
| Applicable to Gender: Both 💙                    |  |  |  |  |  |
| Applicable by Affiliation: Local 🔹 - OR - Any 👻 |  |  |  |  |  |

## <u>Fees</u>

| Qty | Early Bird 1 | Early Bird 2 | Fee | Late Fee |
|-----|--------------|--------------|-----|----------|
| 1   |              |              | 0   |          |
| 2   |              |              | 0   |          |
| 3   |              |              | 0   |          |
| 0   |              |              | 0   |          |

#### Season Dates (for Summer 2023):

Unique solution ID: #1032 Author: MYL Last update: 2023-11-14 21:53